# ー般社団法人日本災害看護学会 代議員選挙 投票マニュアル

以下の手順に沿って投票してください。

# <u>投票期間:平成 29 年 1 月 9 日 (月) 0 時~</u> 平成 29 年 1 月 25 日 (水) 24 時 締切厳守

1. オンライン選挙システムにアクセスする

下記 URL をブラウザのアドレスバーにご入力いただくか、ホームページに掲載されているリンクよりオンライン選挙システムにアクセスしてください。

- URL : https://service.gakkai.ne.jp/society-member/auth/election/JSDN
  - ※ 下記のマニュアルの画面はサンプル画面です。実際の投票画面では<u>会員番号や所属先情報は</u> <u>表示されません</u>(ただし、投票確認画面を除く)。
- 2.ログイン画面より会員 ID(会員番号)とパスワードを入力し、ログインする

会員 ID やパスワードが不明な場合は、オンライン選挙システムのログイン画面右側の 【ログインできない方はこちら】ボタンをクリックしてご照会ください。

| Em 日本テスト学会<br>Japan Society of test                                                        |                                                                                                    |    |  |  |  |  |
|--------------------------------------------------------------------------------------------|----------------------------------------------------------------------------------------------------|----|--|--|--|--|
| テスト学会 2016年度                                                                               | (学会年度開始月:4月)                                                                                                |    |  |  |  |  |
| <ul> <li>オンライン選挙</li> <li>会員IDとパスワート</li> <li>会員ID</li> <li>パスワード</li> <li>ログイン</li> </ul> | 遊車画<br>「を入力して、ログインボタンを押してください。<br>会員番号とパスワード入力<br>ログイン情報の照会<br>ログインできない方はごちら                                | Ì. |  |  |  |  |
| 注意)ご利用環                                                                                    | 境について<br>Windows YP 以下の環境及び従来刑准審重話(フィーチャーフォン)からはご利用いただけません。                                                 |    |  |  |  |  |
| 4777 Ala.                                                                                  | Windows AF ターの地域なり 近本主動市電台(フィー) Fーフォン) からはこれはいにいる 2706                                                      |    |  |  |  |  |
|                                                                                            | 日本テスト学会 オンライン選挙システム                                                                                         |    |  |  |  |  |
|                                                                                            | ご自分の会員番号と <u>パスワード</u> を使ってログインしてください。                                                                      |    |  |  |  |  |
|                                                                                            | ・実施中の選挙                                                                                                    |    |  |  |  |  |
|                                                                                            | ○○ <b>地区代議員選挙</b><br>■投票期間: 平成〇〇年〇月〇日(月)0時 ~ 〇月〇日(金)23時59分                                                  |    |  |  |  |  |
|                                                                                            | ※投票マニュアルは、こちら ( <u>http://www.test.jp/senkyo-manual.pdf</u> ) からご参照ください。<br>※電子投票に不具合がある場合は、下記事務局までご連絡ください。 |    |  |  |  |  |
| 134/10<br>10001101000                                                                      | 【オンライン選挙システムに関するお問い合わせ先】<br>日本テスト学会 事務局<br>〒170-0002東京都豊島区巣鴨1-24-1 第2ユニオンビル4F<br>(株) ガリレオ学会業務情報化センター内       |    |  |  |  |  |

### 3. 投票する選挙を選択する

投票できる選挙が表示されますので、選挙名称をクリックしてください。

| テスト学会 2016年度(学会年度開始月:4月)                                           |           |                                           |  |  |  |
|--------------------------------------------------------------------|-----------|-------------------------------------------|--|--|--|
| ■オンライン投票画面 <b>ログインが完了しました</b><br>会員ID 000001 会員氏名 苗字1 名前1 会員種別 正会員 |           |                                           |  |  |  |
| 1) 下記の選挙一覧から、未投票の選挙を                                               | クリックしてオンラ | イン投票を行ってください。                             |  |  |  |
| 選挙名称(下段:摘要)                                                        | 投票/未投票    | 選挙期間                                      |  |  |  |
| <u>○○地区代議員選挙</u><br>○○地区の個人会員から代議員を選出する                            | 未投票       | 2016/11/01 00:00:00 - 2016/11/30 23:59:59 |  |  |  |
| ログアウト                                                              |           |                                           |  |  |  |

## 4. 投票対象者を選択する

投票対象者は以下の 2 つの方法で選択が可能です。ご希望の選択方法によって投票対象者を選択してください。投票可能な票数は、選挙条件(所属選挙地区や会員種別) によって異なりますので、画面上に記載の「投票条件」を参照してください。

| 【オンライン投票】                                                                                                    |                                    |                          |   |  |  |  |  |
|----------------------------------------------------------------------------------------------------|------------------------------------|--------------------------|---|--|--|--|--|
|                                                                                                    |                                    |                          |   |  |  |  |  |
| 選挙名称: ○○地区代議員選挙                                                                                              |                                    |                          |   |  |  |  |  |
| 選挙概要: ○○地区の個人会員から代議員を選出する                                                                                    |                                    |                          |   |  |  |  |  |
| 選挙期間: 2016/11/01 00:00:00 - 2016/11/30 23:59:59                                                              |                                    |                          |   |  |  |  |  |
| 選挙種別: 代議員                                                                                                    | 選挙種別: 代議員                          |                          |   |  |  |  |  |
| 選挙管理責任者: 日本テスト学会事務局                                                                                          | 選挙管理責任者: 日本テスト学会事務局 @galileo.co.jp |                          |   |  |  |  |  |
| 選挙ブロック: なし                                                                                                   |                                    |                          |   |  |  |  |  |
| 投票条件: 複数投票 5票まで                                                                                              |                                    |                          |   |  |  |  |  |
| 複数の会員が該当した場合は、会員IDのフィールドに表示されるリストから選択して再度【追加】ボタンをクリックしてください。<br>また、【候補者リストから選択】ボタンをクリックすると、リストから選択することができます。 |                                    |                          |   |  |  |  |  |
| 候禰者リストから選択 方法①                                                                                               |                                    |                          |   |  |  |  |  |
| 候補目リストから選択                                                                                                   |                                    |                          |   |  |  |  |  |
| 会員ID 氏                                                                                                    | 8                                  | 所属                       |   |  |  |  |  |
| 会員ID         氏           追加                                                                                  | 8                                  |                          | ) |  |  |  |  |
| 会員ID         氏           追加         3)上記投票対象者を確認後、下記【投票/                                                     | 名<br>へ進む] ボタンをクリ                   | 「所属」<br>方法②<br>ックしてください。 |   |  |  |  |  |

方法①「候補者リストから選択」

→ 【候補者リストから選択】ボタンをクリックすると、被選挙人リスト(50音順)が表示されます。リストのチェックボックスにチェックを入れることにより投票対象者が選択できます(被選挙権をお持ちでない会員は表示されま

せん)。

# 方法② 会員番号、氏名を入力して選択(検索)

→ 「会員 ID」「氏」「名」のいずれかの情報を入力し【追加】ボタンをクリック すると、投票対象者が選択できます。「氏」または「名」を入力して【追加】 ボタンをクリックした場合に、複数候補者がいるときは「会員 ID」欄に【▼】 が表示されますので、【▼】をクリックしてプルダウンから該当者を選択し、 再度【追加】ボタンをクリックして投票対象者を選択してください。

#### 5. 投票対象者選択の完了

投票対象者の選択が完了したら、ページ下部の【投票へ進む】ボタンをクリックして ください。

|     | 候補者リスト   | から選択     |          |          |             |   |
|-----|----------|----------|----------|----------|-------------|---|
|     | 会員ID     | Æ        | 名        | 会員種別     | 所属          | 1 |
| 追   |          |          |          |          |             |   |
| 间間  | 硢 99999  | テスト      | 太郎       | 会員       |             |   |
| 前期  | 硢 99998  | テスト      | 花子       | 会員       |             |   |
| 3)上 | 記投票対象者を確 | 認後、下記【投票 | 厚へ進む】ボタン | をクリックしてく | <b>ごさい。</b> |   |
| į   | 投票へ迫     | 進む:      |          |          |             |   |

この際、定められた定数以上に投票すると、画面上部に下記のようなエラーメッセージが表示されます(この例は投票数5票までの場合です)。

| ■ オンライン投票画面 選択した被選挙候補者が多すぎます。投票は5票までに限ります |      |        |      |         |      | 選択候補者数:7/5 |  |
|-------------------------------------------|------|--------|------|---------|------|------------|--|
|                                           | 会員ID | 000001 | 会員氏名 | 苗字1 名前1 | 会員種別 | 正会員        |  |

#### 6. 投票対象者の最終確認と投票

選択された投票対象者の確認画面が表示されます。投票内容を修正する場合は、「投票 内容の修正」をクリックし、投票対象者選択の画面へ戻ってください。投票内容に修 正がない場合は、「投票」ボタンをクリックし投票完了となります。「投票」ボタンを クリックした後、変更はできませんのでご注意ください。

| また、候補者を未                             | クリックした後、変<br>選択のまま「投票」    | 更できませんのでご注<br>ボタンを押した場合、  | 語らいはない。<br>意下さい!<br>白紙投票として受け付けることになり、その後 | 後の変更はできませ |
|--------------------------------------|---------------------------|---------------------------|-------------------------------------------|-----------|
| Щ挙名称: ○○地[                           | 区代議員選挙                    |                           |                                           |           |
| ■挙概要: ○○地[                           | 区の個人会員から代課                | 員を選出する                    |                                           |           |
| <b>基</b> 挙期間: 2016                   | /11/01 00:00:00 -         | 2016/11/30 23:59          | :59                                       |           |
| 投票条件: 複数技                            | と票 5票まで                   |                           |                                           |           |
| 投票内容:                                |                           |                           |                                           |           |
| 会員ID                                 | 氏                         | 名                         | 所星                                        |           |
| 001009                               | 苗字1009                    | 名前1009                    | 株式会社ガリレオ                                  | 201       |
|                                      | 亩字1012                    | 名前1012                    | 株式会社ガリレオ                                  |           |
| 001012                               | m                         |                           |                                           |           |
| 001012<br>000102                     | 苗字102                     | 名前102                     | 株式会社ガリレオ                                  |           |
| 001012<br>000102<br>001028           | 苗字102<br>苗字1028           | 名前102<br>名前1028           | 株式会社ガリレオ<br>株式会社ガリレオ                      |           |
| 001012<br>000102<br>001028<br>001031 | 苗字102<br>苗字1028<br>苗字1031 | 名前102<br>名前1028<br>名前1031 | 株式会社ガリレオ<br>株式会社ガリレオ<br>株式会社ガリレオ          |           |

7. 投票の完了

投票が完了すると、3.の選挙選択画面へ戻り、「投票を完了しました」というメッセ ージが表示されるとともに、完了した選挙が「投票済」と表示されます。

一度「投票済」となった選挙については、<u>投票内容の修正、再投票はできません</u>ので、 くれぐれもご注意ください。

| テスト学会 2016年度(学会年度開始月:4月)                                   |                                            |                                           |  |  |  |  |
|------------------------------------------------------------|--------------------------------------------|-------------------------------------------|--|--|--|--|
| ■オンライン投票画面 投票を完了しました。<br>会員ID 000001 会員氏名 苗字1 名前1 会員種別 正会員 |                                            |                                           |  |  |  |  |
| 1) 下記の選挙一覧から、未投票の選挙を                                       | 1) 下記の選挙一覧から、未投票の選挙をクリックしてオンライン投票を行ってください。 |                                           |  |  |  |  |
| 選挙名称(下段:摘要)                                                | 投票/未投票                                     | 選挙期間                                      |  |  |  |  |
| ∘∘地区代議員選挙<br>∘∘地区の個人会員から代議員を選出する                           | 投票済                                        | 2016/11/01 00:00:00 - 2016/11/30 23:59:59 |  |  |  |  |
| ログアウト                                                      |                                            |                                           |  |  |  |  |

8. 本選挙に関する問い合わせ先

一般社団法人 日本災害看護学会 事務所
 TEL:03-5981-9824 FAX:03-5981-9852
 E-mail:g034jsdn-mng@ml.gakkai.ne.jp